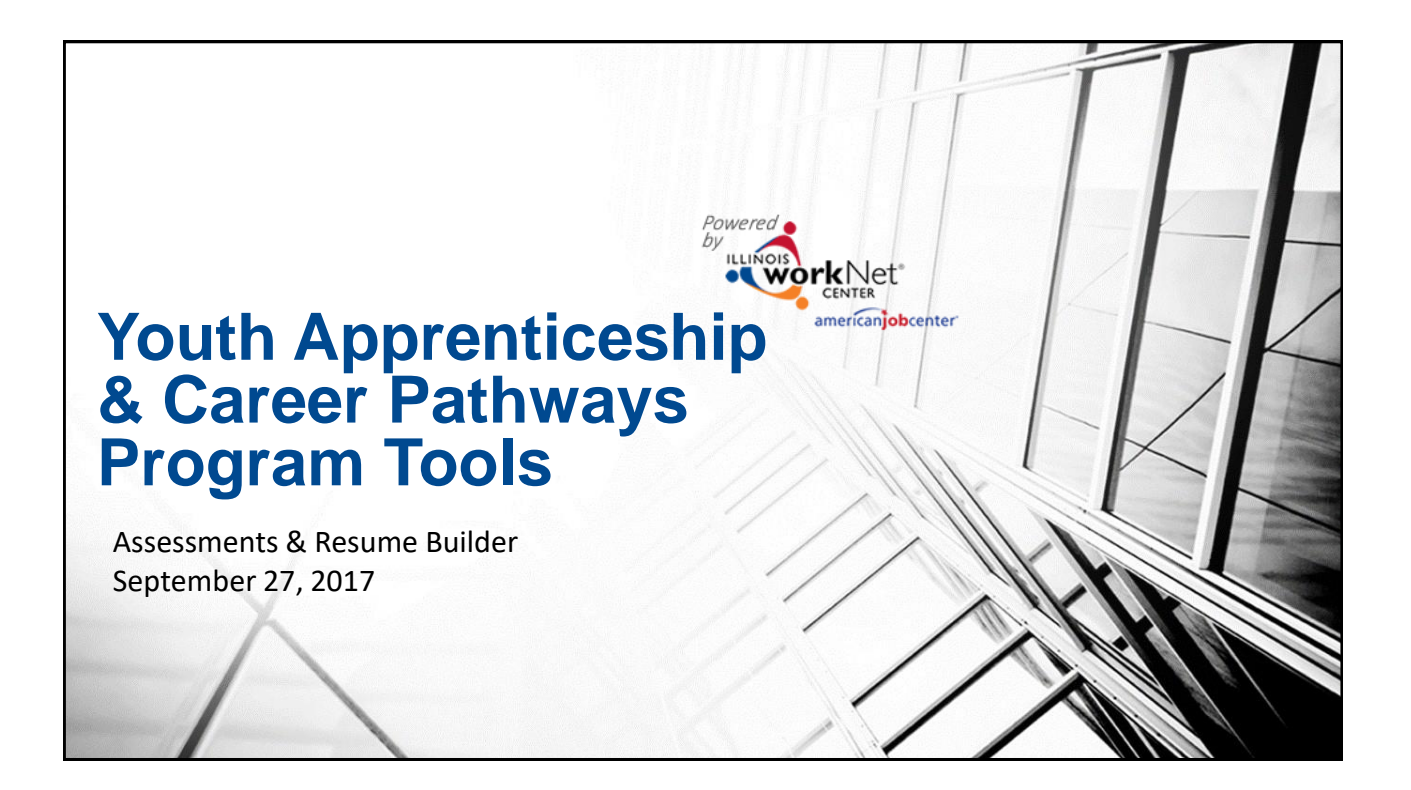

## Agenda

- Available Assessments
- Adding Additional Assessments
- Using the Resume Builder Tools
- Accessing Customer Resumes
- Next Steps

| Application              | Suitability | Progress | Services/Outcomes                           | Case Notes      | Assessments       | Optimal Resume        | Worksite Placement                 |  |  |
|--------------------------|-------------|----------|---------------------------------------------|-----------------|-------------------|-----------------------|------------------------------------|--|--|
| SSESSI                   | MENTS       |          |                                             |                 |                   |                       |                                    |  |  |
| Profile                  |             | Di       | sability Benefits Estimato<br>erest Results | or   Employment | 101   NOCTI   Obs | ervational Evaluation | Worksite Evaluation   No Skills an |  |  |
| First Name Walter        |             |          |                                             |                 |                   |                       |                                    |  |  |
| Last Name Apprenticeship |             |          | DISABILITY BENEFITS ESTIMATOR               |                 |                   |                       |                                    |  |  |
| Email me1@you.com        |             |          | EMPLOYMENT 101                              |                 |                   |                       |                                    |  |  |
| User Name WalterA        |             |          | NOCTI RESULTS                               |                 |                   |                       |                                    |  |  |
| Last 4 SSN 0201          |             |          | OBSERVATIONAL EVALUATION                    |                 |                   |                       |                                    |  |  |
| workNet ID 20237         |             |          | WORKSITE EVALUATION                         |                 |                   |                       |                                    |  |  |

|                                                                                    | ENTER ASSES                                 | SMENT             | ×          |
|------------------------------------------------------------------------------------|---------------------------------------------|-------------------|------------|
| Adding Additional Assessments                                                      | Assessment Type *                           | Select            | •          |
|                                                                                    | Assessment Category                         | Select            | Ŧ          |
|                                                                                    | Assessment Name *                           | Select            | Y          |
|                                                                                    | Assessment<br>Description *                 |                   |            |
|                                                                                    |                                             |                   |            |
|                                                                                    | Assessment Date *                           | =                 |            |
| essments Not Available Through Illinois workNet                                    | Educational                                 | Select            | •          |
| Add Assessment Results                                                             | Grade Level<br>Equivalent *<br>Test Score * | Select            |            |
| Assessment Name/Description 🍦 Edit/View Results 🐂 Assessment Date 🚽 Type 🖗 Categor | Results*                                    |                   |            |
| No data available in table                                                         | How was this asse                           | ssment delivered? |            |
| howing 0 to 0 of 0 entries Previ                                                   | OUS Scenario                                | Proctored Written |            |
|                                                                                    | _                                           |                   |            |
|                                                                                    |                                             |                   | Save Close |
|                                                                                    |                                             |                   |            |

|                                                                      |                                                               | PORTFOLIOS                |                     |
|----------------------------------------------------------------------|---------------------------------------------------------------|---------------------------|---------------------|
| Create New Resume                                                    | Create New Letter                                             | Create New Portfolio      |                     |
| Manage Your Resumes                                                  | Manage Your Letters                                           | Manage Your Portfolios    |                     |
| Chelsea Test Resume for Print<br>CJones Resume 2016<br>Sample Resume | Integration and Training Delete<br>Coordiantor<br>Test Delete | Test 过 Delete             |                     |
| Test Delet<br>Test 9.7.16 Ü Delet                                    | , lest Cover Letter - 3.23.16 Ublete<br>, Test Letter Üblete  |                           | Create New Website  |
|                                                                      |                                                               |                           | ChelseaJones Delete |
|                                                                      |                                                               |                           |                     |
|                                                                      | Caracter Manufacturariana                                     | Create Video Resume       |                     |
| Create New Assessment                                                |                                                               |                           |                     |
| Create New Assessment<br>Manage Your Assessments                     | Manage Your Interviews                                        | Manage Your Video Resumes |                     |

## Viewing Customer Resumes

| olication | Suitability Progress Servic      | es/Outcomes ( | Case Notes   | Assessments Op    | timal Resume    | Worksite Placement |
|-----------|----------------------------------|---------------|--------------|-------------------|-----------------|--------------------|
|           | Show 10 🔻 entries                |               |              | Search:           |                 |                    |
|           | Name                             | 🔺 Туре        | Date Created | Date Last Updated | View Options    |                    |
|           | Chelsea Test Resume for Print    | Resume        | 5/31/2014    | 5/31/2014         | Web - RTF - PDF |                    |
|           | ChelseaJones                     | Website       | 5/8/2017     | 5/8/2017          | Web             |                    |
|           | CJones Resume 2016               | Resume        | 2/13/2016    | 2/13/2016         | Web - RTF - PDF |                    |
|           | Integration and Training Coordia | antor Letter  | 7/24/2017    | 7/24/2017         | Web - RTF - PDF |                    |
|           | Sample Resume                    | Resume        | 1/9/2015     | 1/9/2015          | Web - RTF - PDF |                    |
|           | Test                             | Resume        | 8/3/2016     | 8/3/2016          | Web - RTF - PDF |                    |
|           | Test                             | Letter        | 7/24/2017    | 7/24/2017         | Web - RTF - PDF |                    |
|           | Test                             | Portfolio     | 3/23/2016    | 3/23/2016         | Web             |                    |
|           | Test                             | Video Resum   | e 5/8/2017   | 5/8/2017          | Web             |                    |
|           | Test                             | Assessment    | 5/18/2017    | 5/18/2017         | Web             | 1111               |

## **Next Steps**

- Have youth complete the Online Suitability Application. For those who are already in IWDS, have the customers complete the online application before October 1. We will sync the customers to those who are already in IWDS.
- Make the recommendation on the customer's Suitability page.
- Release to production the sync with IWDS.
- Schedule Additional TA Webinars for Wednesdays @ 11:00.
- Schedule TA webinar(s) with grantees, who are not entering customers into IWDS, and LWIA staff who will be entering those customers.

## Setting Up Your Account

- 1. Go to <u>www.illinoisworknet.com</u> and create or log into your Illinois workNet account.
- 2. Make sure your organization's location is set up as a partner in the <u>Illinois workNet</u> <u>Service Finder</u>.
- 3. Request to become a partner by sending an email to <u>info@illinoisworknet.com</u>. Include the following information:
  - Reason for the email: I would like to request an Illinois workNet partner account.
  - Your name as it appears in your Illinois workNet account.
  - Name of your organization as it appears in the Illinois workNet Service Finder.
  - Organization address and work phone number.
- 4. We will review your request, confirm your information is accurate, and provide you with a partner account.